## How to install the ShowingTime App.

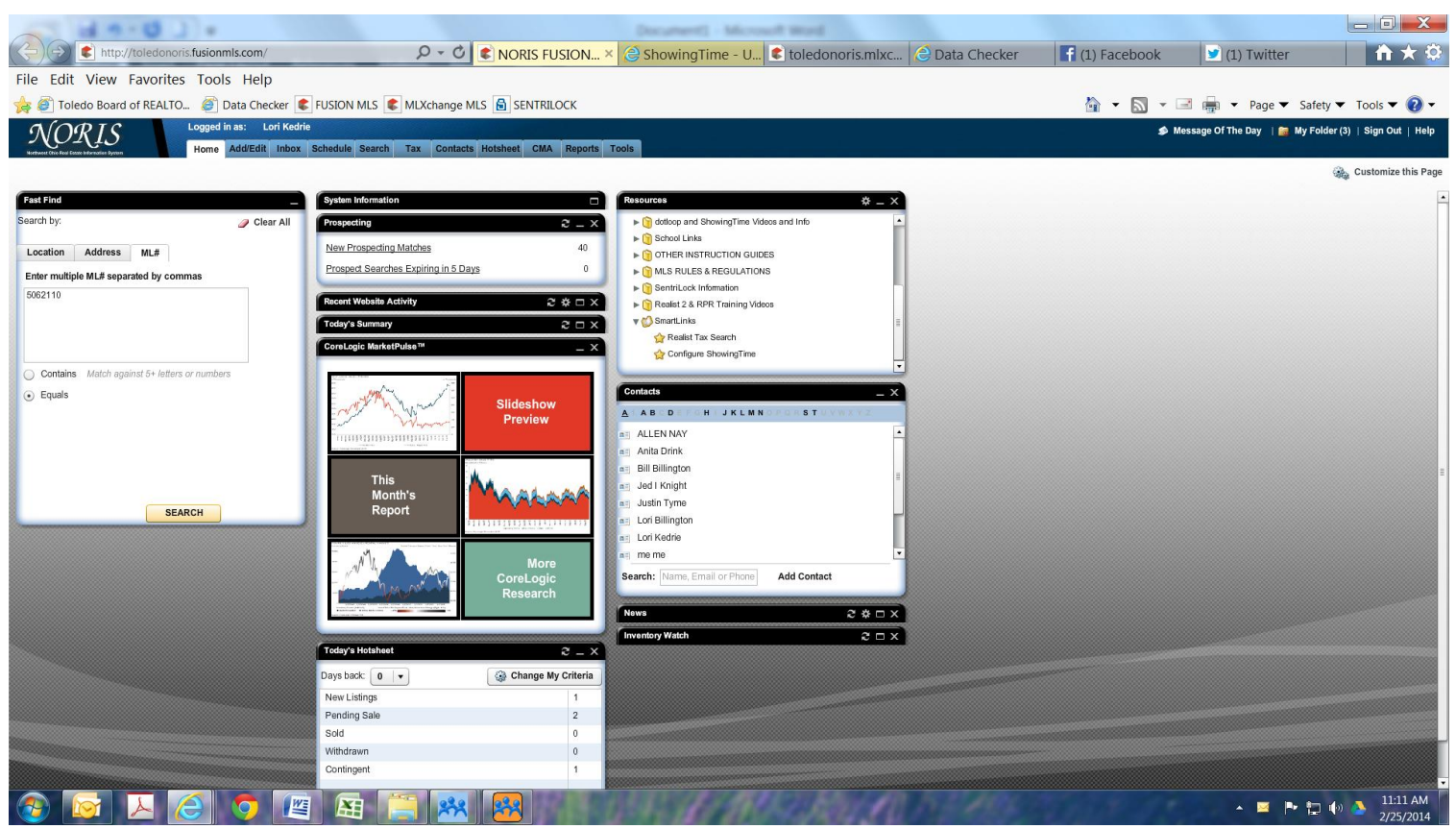

Log in to Fusion, Under the Resources Gadget click Smart Links then click Configure ShowingTime.

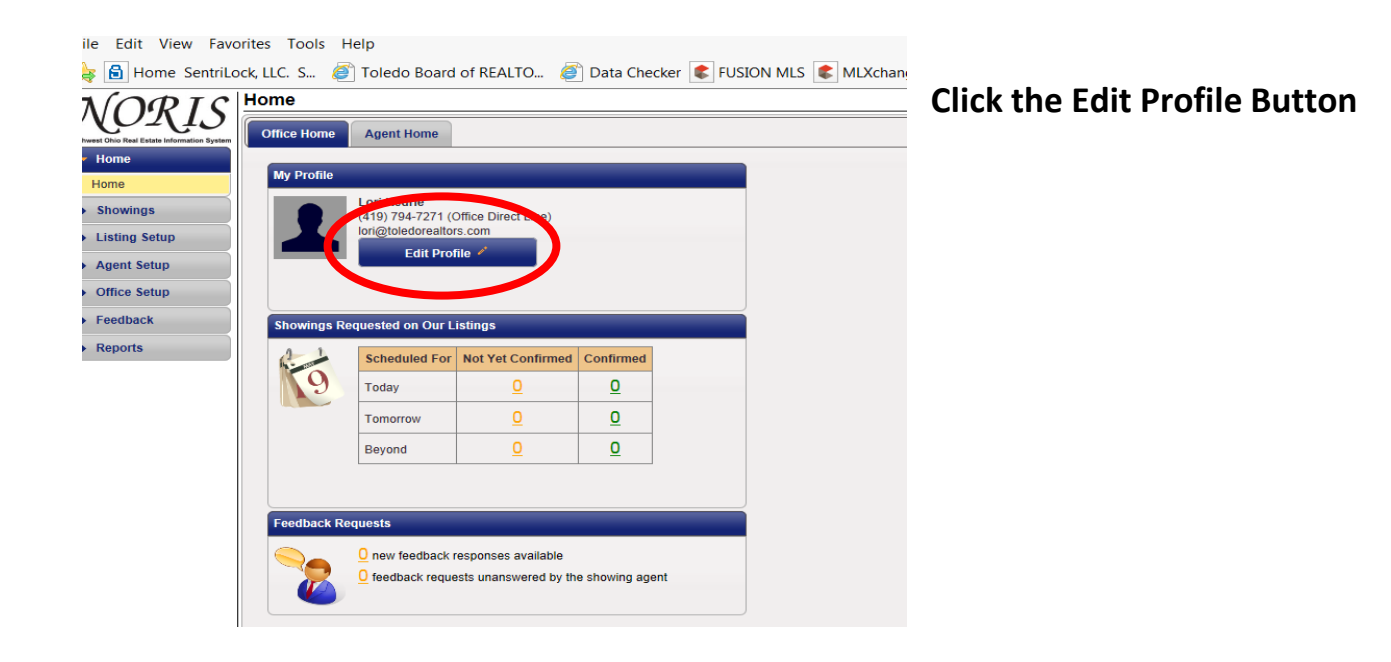

| I have access to a HUD key: | Yes |  | 0 |
|-----------------------------|-----|--|---|
|-----------------------------|-----|--|---|

| Mobile App Access                               |                                                                                                    |
|-------------------------------------------------|----------------------------------------------------------------------------------------------------|
| ShowingTime has mob<br>log in along with direct | ile applications available for agents to download to their smartphones and/or tablets. Click the send button to email yourself instructions on how to<br>links to install the mobile application. Be sure to open the email from the mobile device you wish to install the app on. <u>Learn more.</u> |
|                                                 | Send Authentication Link                                                                                                    |
| Devices                                         |                                                                                                    |
| asus Nexus 7:                                   | Remove Device                                                                                                    |
| Appointment Download                            | Şervice Key                                                                                                    |
| Download service key:                           |                                                                                                    |
| System Information                              |                                                                                                    |

Scroll to the bottom of the profile page until you find the Mobile App Access Section.

| Mobile App Access                                                                                                    |
|----------------------------------------------------------------------------------------------------|
| Showing Time has mobile applications available for agents to download to their smartphones and/or tablets. Click the send button to email yourself instructions on how to log in along with direct links to install the mobile application. Be sure to open the email from the mobile device you wish to install the app on. Learn more. |
| Iori@toledorealtors.com × Send Authentication Link                                                                                                    |
| asus Nexus 7: Remove Device                                                                                                    |
| Appointment Download Service Key                                                                                                    |
| Download service key:                                                                                                    |
| System Information                                                                                                    |

Type in your e-mail address. This e-mail address MUST be the e-mail address that TBR has on file for you in the MLS.

\*The click the Send Authentication Link.

You will then need to get on the tablet or mobile phone you wish to install the ShowingTime app on.

You will log into your e-mail on that mobile device. In your e-mail you will find an e-mail from ShowingTime. Please open that e-mail and click on the link they provide you to install the app. simply follow the onscreen instructions.